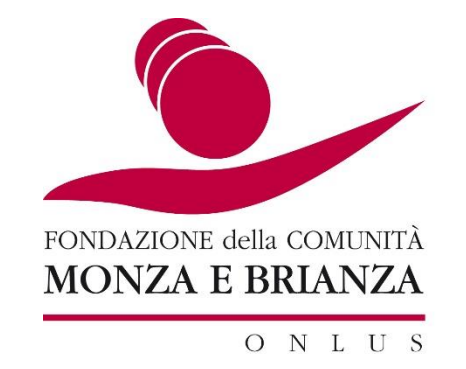

# AREA RISERVATA 2024 ACCREDITAMENTO ENTI

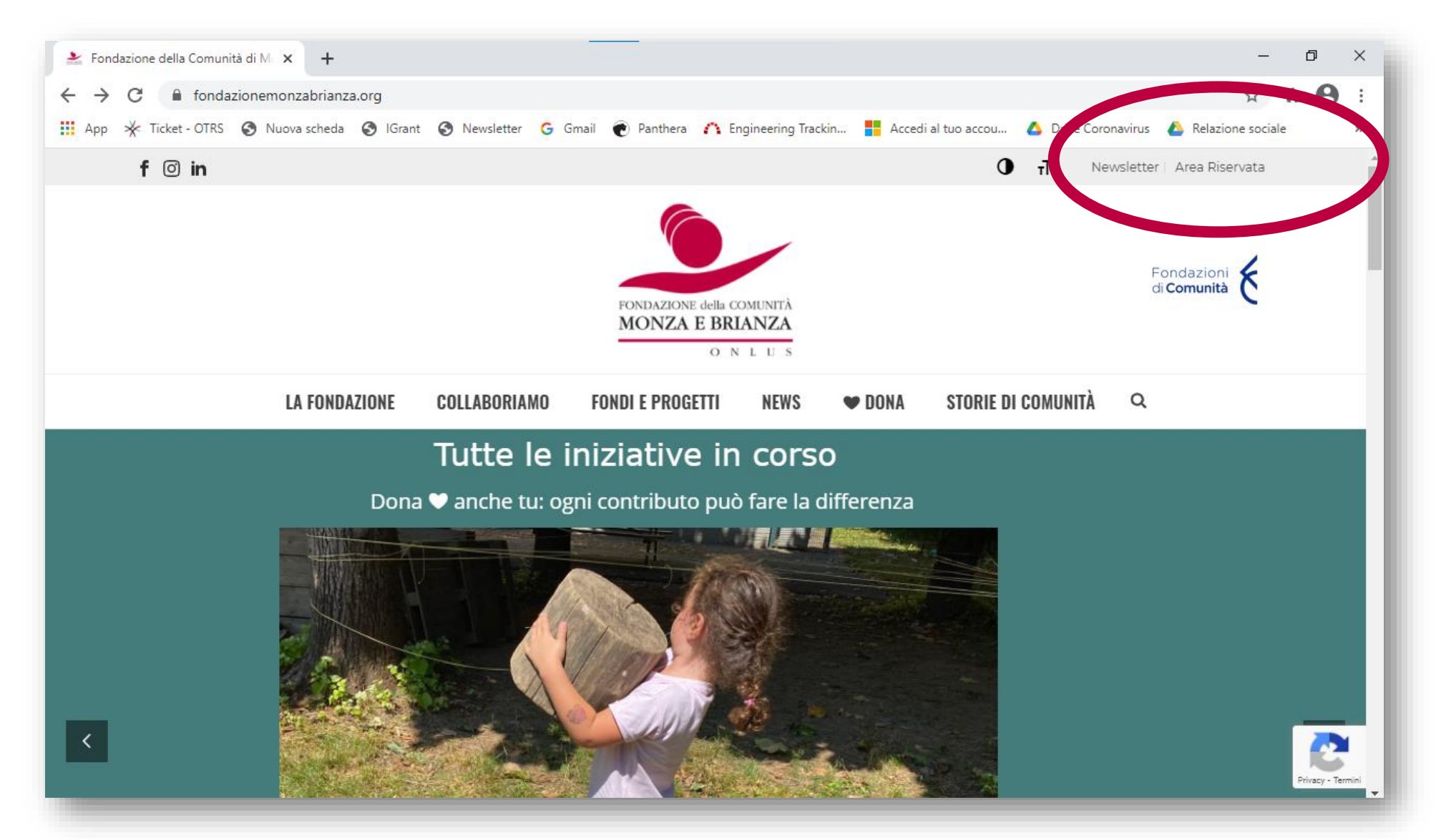

Sul sito www.fondazionemonzabrianza.org cliccare in alto a destra 'AREA RISERVATA'

| diComunità | 🗎 Banche 📄 Comuni 🜐 IG-Gestionale 🖨 IG-Backoffice 🖨 IG-Budget 💽 Panthera 🚞 Barra dei seg | ynalibri 🗎 Altri 🜐 Sito 🏄 FCMB 📑 F | FB 💰 Mailchimp   GFondi | » 🗎 Altri s |
|------------|------------------------------------------------------------------------------------------|------------------------------------|-------------------------|-------------|
|            |                                                                                          | HOME ACCEDI                        | HELP ONLINE CONTATTI    |             |
|            | Area riservata                                                                           | Login                              |                         |             |
|            | Benvenuto nel portale "Richieste On Line" attraverso cui è possibile inviare le          |                                    |                         |             |
|            | richieste di contributo alla Fondazione della Comunità di Monza e Brianza                | 🛔 E-mail                           |                         |             |
|            | Onlus.                                                                                   | Password                           |                         |             |
|            |                                                                                          |                                    | Disarda                 |             |
|            | ACCREDITAMENTO NUOVO ENTE E PRIMO ACCESSO                                                | Hai dimenticato la pacovord?       | Ricorda                 |             |
|            | 1- Per richiedere l'accreditamento del tuo ente clicca sul bottone                       | har dimenticato la passivoro?      |                         |             |
|            | "REGISTRATI" e inserisci i seguenti dati:                                                |                                    | LOGIN Θ                 |             |
|            | - denominazione ente                                                                     |                                    |                         |             |
|            | - codice fiscale ente                                                                    |                                    |                         |             |
|            | - nominativo legale rappresentante                                                       | non sei registrato?                |                         |             |
|            | - Indinzzo e-mainegale rappresentante                                                    | DECISTRATI                         |                         |             |
|            | 2- Riceverai una mail per completare l'iscrizione ed effettuare il prin                  | REGISTRATI                         |                         |             |
|            | accesso all'area riservata.                                                              |                                    |                         |             |
|            | 3- Inserisci nell'area riservata i dati e documenti della tua organizzazione.            |                                    |                         |             |
|            | lale procedura si effettua una volta sola, permette l'inserimento dei dati               |                                    |                         |             |
|            | anagrafici e della documentazione amministrativa dell'organizzazione che                 |                                    |                         |             |
|            | deve essere necessariamente completata prima di trasmettere alla                         |                                    |                         |             |

Sul portale Richieste On Line di Fondazione Comunità MB cliccare su **REGISTRATI** se si tratta del primo accesso

|                                                                                                    |                                                                                                    | HOME     | ACCEDI     | HELP ONLINE | CONTATTI |  |  |  |  |
|----------------------------------------------------------------------------------------------------|----------------------------------------------------------------------------------------------------|----------|------------|-------------|----------|--|--|--|--|
| ichiesta di accreditamento                                                                                                    |                                                                                                    |          |            |             |          |  |  |  |  |
|                                                                                                    |                                                                                                    |          |            |             |          |  |  |  |  |
| Denominazione (*)                                                                                                    |                                                                                                    |          |            |             |          |  |  |  |  |
| Codice Fiscale (*)                                                                                                    |                                                                                                    |          |            |             |          |  |  |  |  |
| Nome legale rappresentante (*)                                                                                                    |                                                                                                    |          |            |             |          |  |  |  |  |
| Cognome legale rappresentante (*)                                                                                                    |                                                                                                    |          |            |             |          |  |  |  |  |
| Email Istituzionale (non usare PEC) (*)                                                                                                    |                                                                                                    |          |            |             |          |  |  |  |  |
| Conferma Email Email Istituzionale (*)                                                                                                    |                                                                                                    |          |            |             |          |  |  |  |  |
| Password (*)                                                                                                    | Conferma                                                                                                    |          |            |             |          |  |  |  |  |
|                                                                                                    | - deve contenere almeno un numero<br>- deve contenere almeno un carattere alfanumerico minuscolo<br>- deve contenere almeno un carattere alfanumerico maiuscolo<br>- deve contenere almeno uno tra questi caratteri speciali: <b>,,+*!#@</b><br>- la lunghezza deve essere compresa tra 8 e 50 caratteri senza spazi |          |            |             |          |  |  |  |  |
| Accettazione Privacy  Accettazione Privacy  Pequio a quanto disposto dall'art. 7) del Regolamento UE 2016/679 dichiaro di aver compreso integralmente l'informativa fornita dalla Fondazione della Comunità di Monza e Brianza, in qualità di el trattamento dei dati, relativa alla protezione delle persone fisiche con riguardo al trattamento dei dati personali, nonché alla libera circolazione di tali dati. Esprimo il consenso al trattamento dei dati, forniti per le finalità indicate nell'informativa stessa e nei limiti livi indicati.  LEDOCUMENTO |                                                                                                    |          |            |             |          |  |  |  |  |
| Invio Newsletter                                                                                                    |                                                                                                    |          |            |             |          |  |  |  |  |
| Iscrizione alla newsletter della Fondazione per essere ser                                                                                                    | pre aggiornato sulle attività e le opportunità<br>e dichiaro di aver preso visione dell'informativa relativa disponibile a questo link: https://www.fondazionemon                                                                                                    | zabrianz | a.org/news | letter      |          |  |  |  |  |
| 3                                                                                                    | RICHIEDI ACCREDITAMENTO                                                                                                    |          |            |             |          |  |  |  |  |

- 1. Inserire i dati obbligatori contrassegnati con (\*),
- 2. spuntare i campi relativi a Privacy e a Newsletter
- 3. cliccare su 'RICHIEDI ACCREDITAMENTO'

|                                                                                                    |                                                                                                    | HOME          | ACCEDI     | HELP OI   | NLINE   | CONTA |
|----------------------------------------------------------------------------------------------------|----------------------------------------------------------------------------------------------------|---------------|------------|-----------|---------|-------|
| ichiesta di accreditamento                                                                                                    |                                                                                                    |               |            |           |         |       |
| Richiesta di accreditamento inviata con successo!<br>La registrazione è andata a buon fine. Riceverete un'email all<br>Grazie.                                                                                                    | 'indirizzo ner attivare l'utenza.                                                                                                    |               |            |           |         |       |
| II SIAMO<br>Fondazione di Comunità di Monza e Brianza è un ente non profit che ha<br>uore il territorio della provincia MB: si impegna a raccogliere e distribuire<br>di per miolitorare la qualità della vità. Costituisce un natrimonio di | CONTATTI IN EVIDENZA<br>Fondazione della Comunità di Monza e Brianza Onlus<br>Via Gerardo dei Tintori 18 - 20900 MONZA (MB)                                                                                                    |               |            |           |         |       |
| darietà, aiuta a sviluppare progetti concreti, mette in relazione chi è<br>eressato a investire nella crescita del territorio e chi desidera realizzare<br>iative utili alla Comunità.                                                       | TEL 039.3900942                                                                                                    |               | (          | ?         | ÷       | ***   |
| 3 - 20 Q Cerca nella posta                                                                                                    |                                                                                                    |               | 6 di 3     | 71        | <       | >     |
| < 0 0 1 0 0                                                                                                    | 🖉 🗈 📮 :                                                                                                    | e             |            |           | ē       | Ľ     |
| Fondazione della Con                                                                                                    | nunità Monza e Brianza. Comona                                                                                                    | 1:09 (6       | ore fa)    | ☆         | ÷       | :     |
| a me 👻                                                                                                    | Inza.org                                                                                                    |               |            |           |         |       |
| Gentile Provina Provetta,<br>La ringraziamo per essersi registr                                                                                                    | ato al nostro portale.                                                                                                    | ii copia      | rlo e inco | llarlo si | ulla ba | arra  |
| Per completare la procedura è ne<br>degli initiati degli initiati degli initiati degli initiati<br>https://fcmonza.strutturainformati<br>35A9F7715EDEA92079B5C7C4                                                                            | icessarie officer of the second second secon | <u>220658</u> | MAC=       |           |         | >     |
| Per assistenza tecnica si prega<br>Buon proseguimento,                                                                                                    | di scrivere all'indirizzo progetti@fondazionemonzabrianza.org                                                                                                    |               |            |           |         |       |
| a Unicado della Comunità Mo                                                                                                    | onza e Brianza                                                                                                    |               |            |           |         |       |

All'indirizzo indicato come 'Email Istituzionale' il sistema invia una mail con un link su cui cliccare per confermare la richiesta di accreditamento.

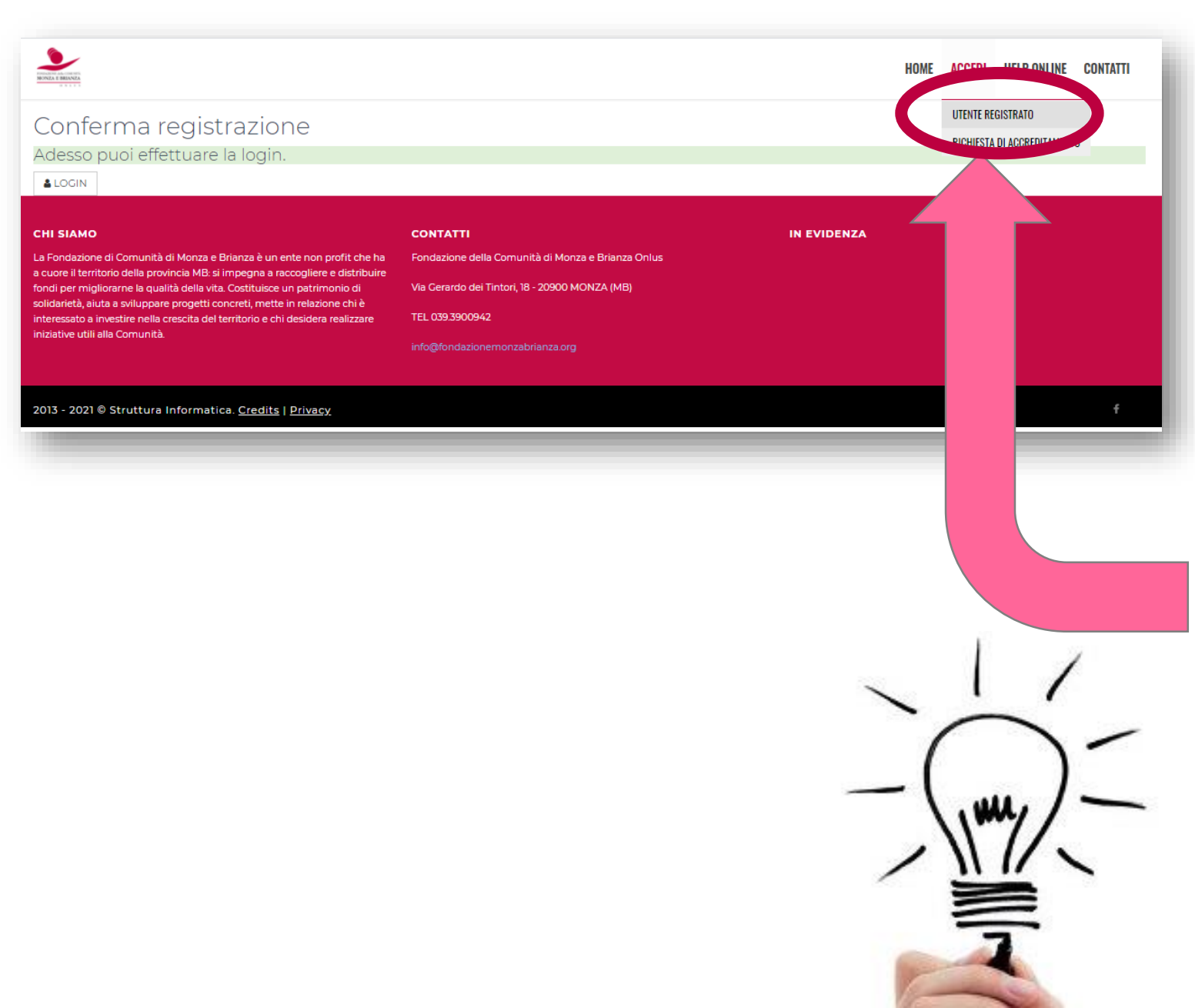

Dopo aver cliccato sul link arriverai qui.

## ATTENZIONE: per inoltrare richieste di finanziamento i dati sinora inseriti non sono sufficienti.

#### **CONSIGLIO FURBO:**

accedi all'area riservata come UTENTE REGISTRATO, compila tutti i dati della tua organizzazione e carica i documenti richiesti. Il primo salvataggio va effettuato in un'UNICA SESSIONE. Alla scadenza del bando sarai sicuramente felice di averlo già fatto! ©

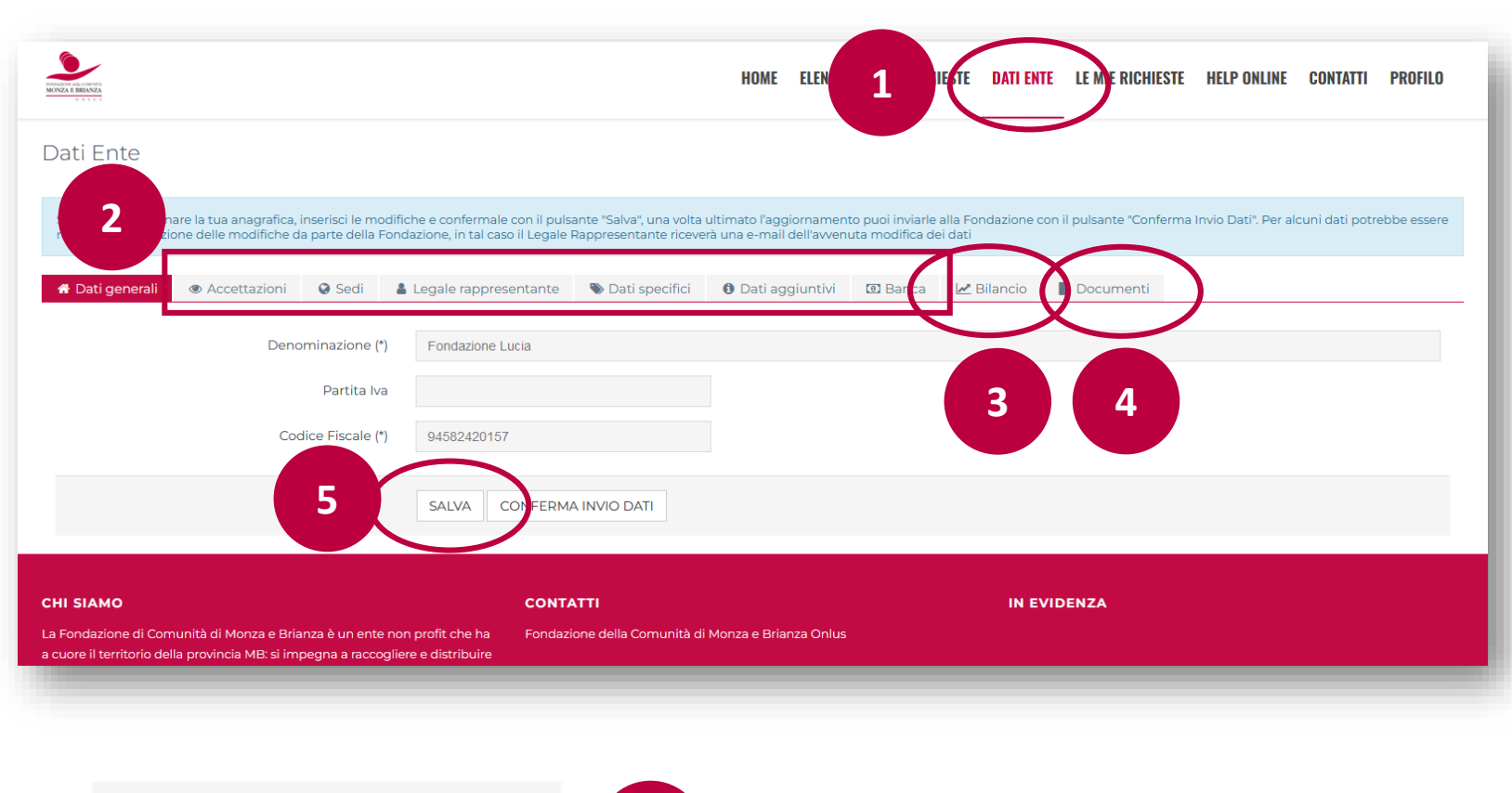

CONFERMA INVIO DATI

6

#### Pulsante INVIO DATI

Il bottone "INVIO DATI" compare solo quando il salvataggio tramite il bottone "SALVA" è andato a buon

fine (ovvero quando sono stati inseriti/allegati tutti i dati/documenti obbligatori), ed è assolutamente

necessario cliccarlo per COMPLETARE LA REGISTRAZIONE DELL'ENTE.

#### PER PARTECIPARE AI BANDI è NECESSARIO:

- 1. Cliccare su DATI ENTE
- 2. Seguire le istruzioni nel box in azzurro compilando in tutte le cartelle i dati obbligatori contrassegnati con (\*)
- 3. Caricare l'ULTIMO BILANCIO con VERBALE DI APPROVAZIONE
- 4. Caricare i DOCUMENTI dell'ente richiesti
- 5. Cliccare su 'SALVA'
- 6. Una volta salvato è possibile inviare i dati alla fondazione con 'CONFERMA INVIO DATI'

|                                                                                                    |                                                                                                |                                                                          | HOME EL                        | ELENCO BANDI E RICHIESTE      | DATI ENTE | LE MIE RICHIESTE      | HELP ONLINE         | CONTATTI       | PROFIL |
|----------------------------------------------------------------------------------------------------|------------------------------------------------------------------------------------------------|--------------------------------------------------------------------------|--------------------------------|-------------------------------|-----------|-----------------------|---------------------|----------------|--------|
| Dati Ente                                                                                                    |                                                                                                |                                                                          |                                |                               |           |                       |                     |                |        |
| Attenzionel II modulo non è stato salvato, per assenza/erro<br>• La sezione "Dati generali> Denominazione" è obbli<br>• La sezione "Dati generali> Codice Fiscale" è obblig                                                           | re dei seguenti campi:<br>igatoria<br>atoria                                                   |                                                                          |                                |                               |           |                       |                     |                |        |
|                                                                                                    |                                                                                                |                                                                          | inerte l'encient               | roamento puoi inviarle alla I |           | il pulcanto "Conforma | Invio Dati" Der al  | lcuni dati pot | rebbe  |
| Se desideri aggiornare la tua anagrafica, interische moon<br>essere richiesta l'accettazione delle modifiche da parte de                                                                                                    | lla Fondazione, in tal caso il Le                                                              | nte "Salva", una volta ult<br>egale Rappresentante ric                   | ceverà una e-m                 | mail dell'avvenuta modifica   | dei dati  | in puisante Conienna  | IIINO Dati . Per a  |                |        |
| Se desideri aggiornare la tua anagrance, insenso ne moum<br>essere richiesta l'accettazione delle modifiche da parte de<br>& Dati generali  Accettazioni  Sedi                                                                        | lla Fondazione, in tal caso il Le<br>Legale rappresentante                                     | nte "Salva", una volta ult<br>egale Rappresentante ric<br>Dati specifici | Dati aggiu                     | untivi 🖸 Banca                | Documenti |                       | initio Dati , per a |                |        |
| Se desideri aggiornare la tua anagrafica, insenso ne moun<br>essere richiesta l'accettazione delle modifiche da parte de<br>Dati generali  Accettazioni  Sedi<br>Natura Giuridica (*)                                                 | la Fondazione, in tal caso il Le<br>Legale rappresentante<br>Ente Privato                      | nte "Salva", una volta ult<br>egale Rappresentante ric                   | <ul> <li>Dati aggiu</li> </ul> | untivi 🛛 Banca                | Documenti | ii puisante Comernia  |                     |                |        |
| Se desideri aggiornare la tua anagrafica, incenso ne moun<br>essere richiesta l'accettazione delle modifiche da parte de<br>Dati generali                                                                                             | Legale rappresentante<br>Legale rappresentante<br>Ente Privato<br>Fondazione                   | nte "Salva", una volta ult<br>gale Rappresentante ric                    | <ul> <li>Dati aggiu</li> </ul> | untivi 🖸 Banca                | Documenti |                       |                     |                |        |
| Se desideri aggiornare la tua anagrafica, incenso ne mode<br>essere richiesta l'accettazione delle modifiche da parte de<br>Dati generali                                                                                             | Legale rappresentante     Legale rappresentante     Ente Privato     Fondazione     30/12/2020 | nte "Salva", una volta ult<br>gale Rappresentante ric                    | <ul> <li>Dati aggiu</li> </ul> | untivi 🖸 Banca                | Documenti |                       |                     |                |        |
| Se desideri aggiornare la tua anagrafica, insenso le rivoun<br>essere richiesta l'accettazione delle modifiche da parte de<br>Matura Giuridica (*)<br>Forma Giuridica (*)<br>Data di costituzione (*)<br>Riconoscimento Giuridico (*) | Legale rappresentante Ente Privato Fondazione 30/12/2020                                       | nte "Salva", una volta ult<br>gale Rappresentante ric                    | <ul> <li>Dati aggiu</li> </ul> | untivi 🕜 Banca                | Documenti |                       |                     |                |        |

## **ERRORI NEL SALVATAGGIO** Il sistema controlla

- la compilazione dei campi obbligatori
- il caricamento degli allegati obbligatori

Nel box rosa viene segnalato cosa manca per completare il salvataggio.

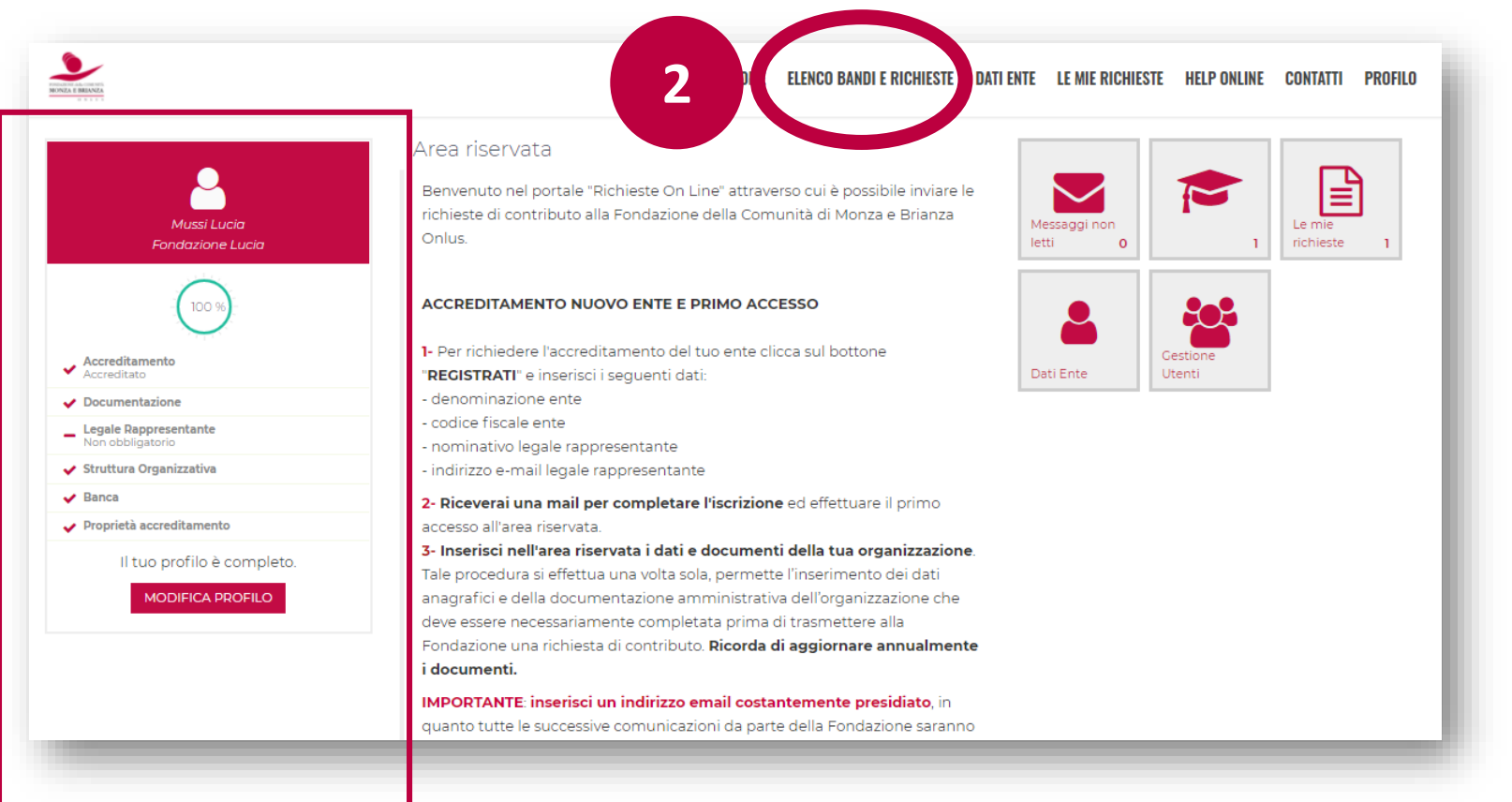

REGISTRAZIONE COMPLETATA

### ANAGRAFICA COMPLETA 100%

Nell'home page dell'area riservata

- 1. Nel BOX compare sempre la situazione dell'anagrafica dell'ente
- 2. Con 'ELENCO BANDI E RICHIESTE' sarà possibile compilare richieste di finanziamento sulle linee e i bandi attivi

### **DOMANDE FREQUENTI: BLOCCO «AIUTO, NON RIESCO A ENTRARE!»**

| rea riservata                                                                                                    | Login                        |                                                                                                  |
|----------------------------------------------------------------------------------------------------|------------------------------|--------------------------------------------------------------------------------------------------|
| envenuto nel portale "Richieste On Line" attraverso cui è possibile inviare le richieste di contributo alla<br>ondazione della Comunità di Monza e Brianza Onlus.                                                                                                    | 🛔 E-mail                     |                                                                                                  |
| ACCREDITAMENTO NUOVO ENTE E PRIMO ACCESSO                                                                                                    | Password                     |                                                                                                  |
| Per richiedere l'accreditamento del tuo ente clicca sul bottone " <b>REGISTRATI</b> " e inserisci i dati richiesti (<br>denominazione, codice fiscale, legale rappresentante, indirizzo e-mail istituzionale). <b>Riceverai una mail</b>                                                                                                    | Hai dimenticato la password? | Ricorda                                                                                          |
| <b>per completare l'iscrizione</b> ed effettuare il primo accesso all'area riservata.<br>IMPORTANTE: <b>inserisci un indirizzo email costantemente presidiato</b> , in quanto tutte le successive<br>comunicazioni da parte della Fondazione saranno notificate a tale indirizzo. Si raccomanda di <b>NON</b><br><b>inserire indirizzi mail PEC</b> , in quanto non compatibile con il presente sistema.                                       | non sei registrato?          | Recupero password di accesso<br>Inserire l'indirizzo e-mail utilizzato in fase di registrazione. |
| <b>Una volta entrato inserisci nell'area riservata i dati e documenti della tua organizzazione</b> . Tale<br>procedura si effettua una volta sola, permette l'inserimento dei dati anagrafici e della documentazione<br>amministrativa dell'organizzazione che deve essere necessariamente completata prima di trasmettere alla<br>Fondazione una richiesta di contributo. <b>ATTENZIONE: per il primo salvataggio compilare tutti i campi</b> | REGISTRATI                   | Ti verranno inviate le istruzioni per generare una nuova<br>password di accesso.                 |
| contrassegnati con * perché obbligatori e procedere con la compilazione da completare in un'UNICA<br>SESSIONE.                                                                                                    |                              | E-mail                                                                                           |
| SCARICA IL TUTORIAL 👰                                                                                                    |                              | Non sono un robot     O                                                                          |

la fondazione: 039.3900942 – progetti@fondazionemonzabrianza.org

#### DOMANDE FREQUENTI: BLOCCO «SEDE OPERATIVA» (→in sedi)

| ✿ Dati generali ● Accettazioni ● Sedi ▲ Legale rationality | appresentante        |                                           |                          |           |                        |                  | Nuova sede                                  |             |          |
|------------------------------------------------------------|----------------------|-------------------------------------------|--------------------------|-----------|------------------------|------------------|---------------------------------------------|-------------|----------|
|                                                            |                      | 🗞 Dati specifici 🛛 🟮 Da                   | ati aggiuntivi 🛛 🖻 Banca | 🛃 Bilanci | io 📑 Documenti         | Sede             |                                             |             |          |
| Sede legale                                                |                      |                                           |                          |           |                        | Tipo indirizzo   | Seleziona                                   |             |          |
| Indirizzo Sede Legale (*) c/o                              |                      |                                           |                          |           |                        | Indirizzo        | C/O                                         |             |          |
| Via Pip                                                    | opo Pluto e Paperino |                                           |                          | đ         | 18                     |                  | Indirizzo (specificare Via/Piazza/Loc./etc) | J Civico    | Frazione |
| 20900                                                      | di ta                | MONZA                                     |                          |           | / Monza-Br             | ē                | Cap 🖉 Comune                                | / Provincia |          |
| LOMB                                                       | BARDIA               | ~                                         | ITALIA                   |           |                        |                  | Regione v Nazione                           |             |          |
| Telefono Sede Legale (*) 039390                            | 00942                |                                           |                          |           |                        | Contatti         | Seleziona                                   | ×+          |          |
| Email Sede Legale (*) lucia.m                              | nussi@fondazionemor  | nzabrianza.org                            |                          |           |                        |                  |                                             |             |          |
| Sito Web Sede Legale                                       |                      |                                           |                          |           |                        |                  | ANNULLA                                     |             |          |
|                                                            |                      |                                           |                          |           |                        |                  |                                             |             | _        |
| Altre sedi                                                 |                      |                                           |                          |           |                        |                  | + INSERISCI                                 |             |          |
| • тір                                                      | pologia              | Indirizzo                                 | Telefono                 | Fax       | E-mail                 |                  |                                             |             |          |
| ✓ Sec                                                      | de operativa         | Via dell'importazione 18<br>20900 - MONZA | 0393900942               |           | lucia.mussi@fondazione | monzabrianza.org |                                             | -           |          |

1 - in sedi, cliccare su inserisci in corrispondenza di 'altre sedi'

2 - nella schermata successiva selezionare in contatti dal menu a tendina il tipo di contatto e compilare il campo corrispondente (sono obbligatori e-mail e telefono)

3- cliccare sul pulsante + per aggiungere altri tipi di contatti

#### **DOMANDE FREQUENTI: BLOCCO «STRUTTURA ORGANIZZATIVA»** ( -> in dati specifici)

| umentazione                     | Struttura Organizzativa (*) | Aggiornamento del                | 16/03/2021<br>questa struttura è datata di oltre un anno, si prega di aggiornarla. | (          |  |
|---------------------------------|-----------------------------|----------------------------------|------------------------------------------------------------------------------------|------------|--|
| ale kappresent.<br>obbligatorio |                             |                                  |                                                                                    |            |  |
| uttura Organizzativa            |                             | Tipologia                        |                                                                                    | N. Persone |  |
| ca                              |                             | Dipendenti a tempo indeterminato |                                                                                    | 40         |  |
| ncio<br>obbligatoria            |                             | Dipendenti a tempo determinato   |                                                                                    |            |  |
| prietà accreditamento           |                             | Collaboratori esterni            |                                                                                    | 25         |  |
| Il tuo profilo non è completo.  |                             | Volontari                        |                                                                                    | 4          |  |
|                                 | Tipologia                   |                                  |                                                                                    | N. Persone |  |
|                                 | 🖉 Dipendenti a              | tempo indeterminato              |                                                                                    | 40         |  |
|                                 | 🖉 Dipendenti a              | tempo determinato                |                                                                                    |            |  |
|                                 | Collaboratori               | esterni                          |                                                                                    | 25         |  |
|                                 |                             |                                  |                                                                                    | 4          |  |

### **DOMANDE FREQUENTI: BLOCCO «BILANCIO»**

| 🖀 Dati generali               | Accettazioni                    | 🚱 Sedi           | Legale rappresentante                  | 🗞 Dati specifici | 0 Dati aggiuntivi                       | 🖲 Banca | 🛃 Bilancio          | Documenti    |                          |       |
|-------------------------------|---------------------------------|------------------|----------------------------------------|------------------|-----------------------------------------|---------|---------------------|--------------|--------------------------|-------|
|                               |                                 |                  |                                        |                  |                                         |         |                     |              |                          |       |
| 🌣 🛛 Anno 🛦                    | Тіро                            |                  | Tipol                                  | ogia             | Entrate                                 | Uscite  | Differenza          | a            | Data modifica            |       |
| 2021                          | Conto                           | o economico      | Consu                                  | intivo           | 1,00 €                                  | 1,00 €  | 0,00€               |              | 15/03/2022 15:20:56      |       |
| 🕑 🕐 2020                      | Conto                           | o economico      | Consu                                  | intivo           | 2,00 €                                  | 2,00€   | 0,00€               |              |                          |       |
| _                             |                                 |                  | SALVA CONFERM/                         | A INVIO DATI     | #= Bilancio                             |         | Anno                |              |                          |       |
| Peril                         | oandi 2024                      | 1 è obb          | ligatorio                              |                  |                                         |         | Tipologia bilancio  | o Consuntivo | omico                    |       |
| ANNO                          | ) = 2022                        |                  |                                        |                  |                                         |         | Ricav               | vi 0,00      | €                        |       |
| TIPO                          | BILANCIO :                      | = conto          | o economico                            |                  |                                         |         | Cost                | ti 0,00      | €                        |       |
| TIPOL                         | TIPOLOGIA BILANCIO = consuntivo |                  |                                        |                  |                                         |         | Allega un documento | AGGIUNGI     | Max 1 - Solo PDF - Max 2 | 20 MB |
| Carica<br>il <mark>VER</mark> | are un unic<br>BALE DI A        | co docu<br>PPRO\ | umento pdf con<br><mark>/AZIONE</mark> | npleto con       |                                         |         |                     | ANNULLA      | INSERISCI                |       |
|                               |                                 |                  |                                        |                  | 100000000000000000000000000000000000000 |         |                     |              |                          |       |

Per unire più pdf sono disponibili programmi online gratuiti come <u>www.ilovepdf.com/</u>

## DOMANDE FREQUENTI: BLOCCO « HO MESSO TUTTO MA SONO ANCORA AL 98%!!!»

#### Dati Ente

Se desideri aggiornare la tua anagrafica, inserisci le modifiche e confermale con il pulsante "Salva", una volta ultimato l'aggiornamento puoi inviarle alla Fondazione con il pulsante "Conferma richiesta l'accettazione delle modifiche da parte della Fondazione, in tal caso il Legale Rappresentante riceverà una e-mail dell'avvenuta modifica dei dati

| 🕈 Dati generali | Accettazioni       | 🚱 Sedi        | 🛔 Legale rappresentante | 🖏 Dati specifici | <ol> <li>Dati aggiuntivi</li> </ol> | 🖸 Banca | 🗷 Bilancio | Documenti |
|-----------------|--------------------|---------------|-------------------------|------------------|-------------------------------------|---------|------------|-----------|
|                 | Denc               | ominazione (* | ) Fondazione Lucia      |                  |                                     |         |            |           |
|                 |                    | Partita Iva   | 3                       |                  |                                     |         |            |           |
|                 | Codice Fiscale (*) |               |                         |                  |                                     |         |            |           |
|                 |                    |               | SALVE                   | A INVIO DATI     |                                     |         |            |           |

Se si sono compilati tutti i campi ma il sistema indica ancora una compilazione al 98% è probabile che non si sia ancora cliccato sul pulsante 'CONFERMA INVIO DATI' che compare dopo aver cliccato su SALVA

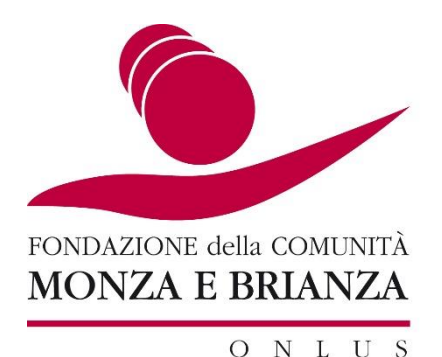

## **PER INFORMAZIONI**

Scrivi a progetti@fondazionemonzabrianza.org

Chiama 039.3900942

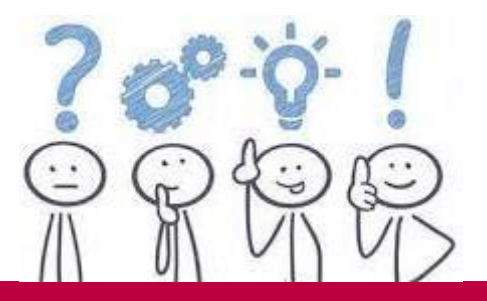

# **BUONA COMPILAZIONE** Aspettiamo i vostri progetti!